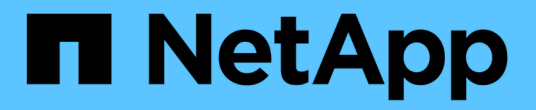

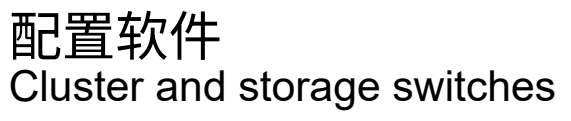

NetApp April 25, 2024

This PDF was generated from https://docs.netapp.com/zh-cn/ontap-systems-switches/switch-cisco-92300/install-nxos-overview.html on April 25, 2024. Always check docs.netapp.com for the latest.

# 目录

| 配 | 置软件·····                                             | . 1 |
|---|------------------------------------------------------|-----|
|   | 准备安装NX-OS软件和参考配置文件(Reference Configuration File、RCF) | . 1 |
|   | 安装 NX-OS 软件 · · · · · · · · · · · · · · · · · ·      | . 8 |
|   | 安装参考配置文件( RCF )                                      | 18  |
|   | 以太网交换机运行状况监控日志收集                                     | 38  |
|   | 配置SNMPv3 ·····                                       | 40  |

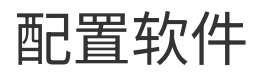

# 准备安装NX-OS软件和参考配置文件(Reference Configuration File、RCF)

在安装NX-OS软件和参考配置文件(Reference Configuration File、RCF)之前、请遵循此操作步骤。

您需要的内容

- •一个完全正常运行的集群(日志中没有错误或类似问题)。
- 可从获取相应的软件和升级指南 "Cisco Nexus 9000 系列交换机"。

关于示例

此操作步骤中的示例使用两个节点。这些节点使用两个10GbE集群互连端口 e0a 和 e0b。请参见 "Hardware Universe" 验证平台上的集群端口是否正确。

此操作步骤中的示例使用以下交换机和节点命名:

- 这两台 Cisco 交换机的名称分别为 CS1 和 CS2。
- 节点名称为 node1 和 node2。
- 集群 LIF 名称是 node1 的 node1\_clus1 和 node1\_clus2 , node2 的 node2\_clus1 和 node2\_clus2 。
- cluster1 ::: \* > 提示符指示集群的名称。

关于此任务

操作步骤要求同时使用 ONTAP 命令和 Cisco Nexus 9000 系列交换机命令;除非另有说明,否则使用 ONTAP 命令。根据不同版本的 ONTAP ,命令输出可能会有所不同。

#### 步骤

1. 将权限级别更改为高级,在系统提示您继续时输入\*y\*:

set -privilege advanced

此时将显示高级提示符(`\*>`)。

2. 如果在此集群上启用了 AutoSupport ,则通过调用 AutoSupport 消息禁止自动创建案例:

ssystem node AutoSupport invoke -node \* -type all -message MAINT=xh

其中 x 是维护时段的持续时间,以小时为单位。

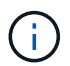

AutoSupport 消息会通知技术支持此维护任务,以便在维护窗口期间禁止自动创建案例。

以下命令将禁止自动创建案例 2 小时:

```
cluster1:> **system node autosupport invoke -node * -type all -message
MAINT=2h**
```

3. 显示在每个集群互连交换机的每个节点上配置了多少个集群互连接口: network device-discovery show -protocol cdp

显示示例

```
cluster1::*> network device-discovery show -protocol cdp
Node/ Local Discovered
Protocol Port Device (LLDP: ChassisID) Interface
Platform
_____
node2 /cdp
                               Eth1/2
       e0a cs1
                                            N9K-
C92300YC
       e0b cs2
                               Eth1/2
                                           N9K-
C92300YC
node1
      /cdp
       e0a cs1
                               Eth1/1
                                           N9K-
C92300YC
       e0b cs2
                               Eth1/1
                                            N9K-
C92300YC
4 entries were displayed.
```

### 4. 检查每个集群接口的管理或运行状态。

a. 显示网络端口属性: network port show -ipspace Cluster

```
显示示例
```

```
cluster1::*> network port show -ipspace Cluster
Node: node2
                                 Speed(Mbps)
Health
Port IPspace Broadcast Domain Link MTU Admin/Oper
Status
_____
e0a Cluster Cluster up 9000 auto/10000
healthy
    Cluster Cluster up 9000 auto/10000
e0b
healthy
Node: node1
                                 Speed(Mbps)
Health
Port IPspace Broadcast Domain Link MTU Admin/Oper
Status
_____ ___ ____
_____
   Cluster Cluster up 9000 auto/10000
e0a
healthy
    Cluster Cluster up 9000 auto/10000
e0b
healthy
4 entries were displayed.
```

b. 显示有关 LIF 的信息: network interface show - Vserver Cluster

```
显示示例
```

```
cluster1::*> network interface show -vserver Cluster
        Logical Status Network
                                       Current
Current Is
Vserver Interface Admin/Oper Address/Mask Node
Port Home
_____ ____
_____ _
Cluster
        node1_clus1 up/up 169.254.209.69/16 node1
e0a true
        nodel clus2 up/up 169.254.49.125/16 node1
eOb true
        node2 clus1 up/up 169.254.47.194/16 node2
e0a true
        node2 clus2 up/up 169.254.19.183/16 node2
e0b true
4 entries were displayed.
```

5. 对远程集群 LIF 执行 Ping 操作:

cluster ping-cluster -node node-name

```
cluster1::*> cluster ping-cluster -node node2
Host is node2
Getting addresses from network interface table...
Cluster nodel clus1 169.254.209.69 nodel
                                             e0a
Cluster nodel clus2 169.254.49.125 nodel
                                             e0b
Cluster node2 clus1 169.254.47.194 node2
                                             e0a
Cluster node2 clus2 169.254.19.183 node2
                                             e0b
Local = 169.254.47.194 169.254.19.183
Remote = 169.254.209.69 169.254.49.125
Cluster Vserver Id = 4294967293
Ping status:
Basic connectivity succeeds on 4 path(s)
Basic connectivity fails on 0 path(s)
Detected 9000 byte MTU on 4 path(s):
    Local 169.254.19.183 to Remote 169.254.209.69
    Local 169.254.19.183 to Remote 169.254.49.125
    Local 169.254.47.194 to Remote 169.254.209.69
    Local 169.254.47.194 to Remote 169.254.49.125
Larger than PMTU communication succeeds on 4 path(s)
RPC status:
2 paths up, 0 paths down (tcp check)
2 paths up, 0 paths down (udp check)
```

6. 验证是否已在所有集群 LIF 上启用 auto-revert 命令:

network interface show - vserver cluster -fields auto-revert

```
显示示例
```

```
cluster1::*> network interface show -vserver Cluster -fields auto-
revert
Logical
Vserver Interface Auto-revert
Cluster
node1_clus1 true
node1_clus2 true
node2_clus1 true
node2_clus1 true
node2_clus2 true
```

7. 对于 ONTAP 9.4 及更高版本,请使用以下命令启用集群交换机运行状况监控器日志收集功能以收集交换机 相关的日志文件:

ssystem cluster-switch log setup-password  $\pi$  ssystem cluster-switch log enable-Collection

```
显示示例
```

```
cluster1::*> system cluster-switch log setup-password
Enter the switch name: <return>
The switch name entered is not recognized.
Choose from the following list:
cs1
cs2
cluster1::*> system cluster-switch log setup-password
Enter the switch name: cs1
RSA key fingerprint is
e5:8b:c6:dc:e2:18:18:09:36:63:d9:63:dd:03:d9:cc
Do you want to continue? {y|n}::[n] y
Enter the password: <enter switch password>
Enter the password again: <enter switch password>
cluster1::*> system cluster-switch log setup-password
Enter the switch name: cs2
RSA key fingerprint is
57:49:86:a1:b9:80:6a:61:9a:86:8e:3c:e3:b7:1f:b1
Do you want to continue? {y|n}:: [n] y
Enter the password: <enter switch password>
Enter the password again: <enter switch password>
cluster1::*> system cluster-switch log enable-collection
Do you want to enable cluster log collection for all nodes in the
cluster?
{y|n}: [n] y
Enabling cluster switch log collection.
cluster1::*>
```

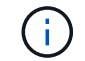

如果其中任何一个命令返回错误,请联系 NetApp 支持部门。

下一步是什么? "安装 NX-OS 软件"。

# 安装 NX-OS 软件

按照此操作步骤在Nexus 92300YC交换机上安装NX-OS软件。

NX-OS 是 Cisco Systems 提供的 Nexus 系列以太网交换机和 MDS 系列光纤通道( FC )存储区域网络交换机 的网络操作系统。

### 查看要求

支持的端口和节点连接

- Nexus 92300YC 交换机支持的交换机间链路( ISL )为端口 1/65 和 1/66 。
- Nexus 92300YC 交换机支持的节点连接为端口 1/1 到 1/66。

您需要的内容

- •适用于NetApp 支持站点 中交换机的NetApp Cisco NX-OS软件、可从获取 "mysupport.netapp.com"
- •一个完全正常运行的集群(日志中没有错误或类似问题)。
- "Cisco 以太网交换机页面"。有关支持的ONTAP 和NX-OS版本、请参见交换机兼容性表。

### 安装软件

此操作步骤中的示例使用两个节点,但一个集群中最多可以有 24 个节点。

关于示例

此操作步骤中的示例使用以下交换机和节点命名:

- Nexus 92300YC 交换机名称为 CS1 和 CS2 。
- •此操作步骤中使用的示例将在第二个交换机\_\*CS2\*上启动升级。\_
- 集群 LIF 名称是 node1 的 node1\_clus1 和 node1\_clus2 , node2 的 node2\_clus1 和 node2\_clus2 。
- IP 空间名称是 Cluster。
- cluster1 ::: \* > 提示符指示集群的名称。
- •每个节点上的集群端口分别命名为 e0a 和 e0b 。

请参见 "Hardware Universe^\_" 您的平台支持的实际集群端口。

### 步骤

1. 将集群交换机连接到管理网络。

2. 使用 ping 命令验证与托管 NX-OS 软件和 RCF 的服务器的连接。

此示例验证交换机是否可以通过 IP 地址 172.19.2.1 访问服务器:

cs2# **ping 172.19.2.1** Pinging 172.19.2.1 with 0 bytes of data:

Reply From 172.19.2.1: icmp\_seq = 0. time= 5910 usec.

3. 将 NX-OS 软件和 EPLD 映像复制到 Nexus 92300YC 交换机。

```
cs2# copy sftp: bootflash: vrf management
Enter source filename: /code/nxos.9.2.2.bin
Enter hostname for the sftp server: 172.19.2.1
Enter username: user1
Outbound-ReKey for 172.19.2.1:22
Inbound-ReKey for 172.19.2.1:22
user10172.19.2.1's password:
sftp> progress
Progress meter enabled
sftp> get /code/nxos.9.2.2.bin /bootflash/nxos.9.2.2.bin
/code/nxos.9.2.2.bin 100% 1261MB 9.3MB/s
                                              02:15
sftp> exit
Copy complete, now saving to disk (please wait) ...
Copy complete.
cs2# copy sftp: bootflash: vrf management
Enter source filename: /code/n9000-epld.9.2.2.img
Enter hostname for the sftp server: 172.19.2.1
Enter username: user1
Outbound-ReKey for 172.19.2.1:22
Inbound-ReKey for 172.19.2.1:22
user10172.19.2.1's password:
sftp> progress
Progress meter enabled
sftp> get /code/n9000-epld.9.2.2.img /bootflash/n9000-
epld.9.2.2.img
/code/n9000-epld.9.2.2.img 100% 161MB 9.5MB/s 00:16
sftp> exit
Copy complete, now saving to disk (please wait) ...
Copy complete.
```

4. 验证正在运行的 NX-OS 软件版本:

s如何使用版本

#### 显示示例

```
cs2# show version
Cisco Nexus Operating System (NX-OS) Software
TAC support: http://www.cisco.com/tac
Copyright (C) 2002-2018, Cisco and/or its affiliates.
All rights reserved.
The copyrights to certain works contained in this software are
owned by other third parties and used and distributed under their
own
licenses, such as open source. This software is provided "as is,"
and unless
otherwise stated, there is no warranty, express or implied,
including but not
limited to warranties of merchantability and fitness for a
particular purpose.
Certain components of this software are licensed under
the GNU General Public License (GPL) version 2.0 or
GNU General Public License (GPL) version 3.0 or the GNU
Lesser General Public License (LGPL) Version 2.1 or
Lesser General Public License (LGPL) Version 2.0.
A copy of each such license is available at
http://www.opensource.org/licenses/gpl-2.0.php and
http://opensource.org/licenses/gpl-3.0.html and
http://www.opensource.org/licenses/lgpl-2.1.php and
http://www.gnu.org/licenses/old-licenses/library.txt.
Software
 BIOS: version 05.31
 NXOS: version 9.2(1)
 BIOS compile time: 05/17/2018
 NXOS image file is: bootflash:///nxos.9.2.1.bin
 NXOS compile time: 7/17/2018 16:00:00 [07/18/2018 00:21:19]
Hardware
  cisco Nexus9000 C92300YC Chassis
  Intel(R) Xeon(R) CPU D-1526 @ 1.80GHz with 16337884 kB of memory.
  Processor Board ID FD0220329V5
  Device name: cs2
  bootflash: 115805356 kB
Kernel uptime is 0 day(s), 4 hour(s), 23 minute(s), 11 second(s)
Last reset at 271444 usecs after Wed Apr 10 00:25:32 2019
  Reason: Reset Requested by CLI command reload
```

```
System version: 9.2(1)
Service:
plugin
Core Plugin, Ethernet Plugin
Active Package(s):
cs2#
```

5. 安装 NX-OS 映像。

安装映像文件会导致每次重新启动交换机时加载该映像文件。

```
cs2# install all nxos bootflash:nxos.9.2.2.bin
Installer will perform compatibility check first. Please wait.
Installer is forced disruptive
Verifying image bootflash:/nxos.9.2.2.bin for boot variable "nxos".
[] 100% -- SUCCESS
Verifying image type.
[] 100% -- SUCCESS
Preparing "nxos" version info using image bootflash:/nxos.9.2.2.bin.
[] 100% -- SUCCESS
Preparing "bios" version info using image bootflash:/nxos.9.2.2.bin.
[] 100% -- SUCCESS
Performing module support checks.
[] 100% -- SUCCESS
Notifying services about system upgrade.
[] 100% -- SUCCESS
Compatibility check is done:
Module bootable Impact Install-type Reason
_____ _____
              disruptive
 1
       yes
                              reset default upgrade is
not hitless
Images will be upgraded according to following table:
Module Image
                  Running-Version(pri:alt
                                                New-
           Upg-Required
Version
_____ _____
_____ _
 1 nxos
                                        9.2(1)
9.2(2)
           yes
 1 bios v05.31(05/17/2018):v05.28(01/18/2018)
v05.33(09/08/2018) yes
```

```
Switch will be reloaded for disruptive upgrade.
 Do you want to continue with the installation (y/n)? [n] y
Install is in progress, please wait.
 Performing runtime checks.
 [] 100% -- SUCCESS
 Setting boot variables.
 [] 100% -- SUCCESS
 Performing configuration copy.
 [] 100% -- SUCCESS
Module 1: Refreshing compact flash and upgrading
bios/loader/bootrom.
Warning: please do not remove or power off the module at this time.
 [] 100% -- SUCCESS
 2019 Apr 10 04:59:35 cs2 %$ VDC-1 %$ %VMAN-2-ACTIVATION STATE:
Successfully deactivated virtual service 'guestshell+'
Finishing the upgrade, switch will reboot in 10 seconds.
```

6. 在交换机重新启动后验证 NX-OS 软件的新版本:

s如何使用版本

#### cs2# show version

```
Cisco Nexus Operating System (NX-OS) Software
TAC support: http://www.cisco.com/tac
Copyright (C) 2002-2018, Cisco and/or its affiliates.
All rights reserved.
The copyrights to certain works contained in this software are
owned by other third parties and used and distributed under their
own
licenses, such as open source. This software is provided "as is,"
and unless
otherwise stated, there is no warranty, express or implied,
including but not
limited to warranties of merchantability and fitness for a
particular purpose.
Certain components of this software are licensed under
the GNU General Public License (GPL) version 2.0 or
GNU General Public License (GPL) version 3.0 or the GNU
Lesser General Public License (LGPL) Version 2.1 or
Lesser General Public License (LGPL) Version 2.0.
A copy of each such license is available at
http://www.opensource.org/licenses/gpl-2.0.php and
http://opensource.org/licenses/gpl-3.0.html and
http://www.opensource.org/licenses/lgpl-2.1.php and
http://www.gnu.org/licenses/old-licenses/library.txt.
Software
 BIOS: version 05.33
 NXOS: version 9.2(2)
 BIOS compile time: 09/08/2018
 NXOS image file is: bootflash:///nxos.9.2.2.bin
 NXOS compile time: 11/4/2018 21:00:00 [11/05/2018 06:11:06]
Hardware
  cisco Nexus9000 C92300YC Chassis
  Intel(R) Xeon(R) CPU D-1526 @ 1.80GHz with 16337884 kB of memory.
  Processor Board ID FD0220329V5
  Device name: cs2
 bootflash: 115805356 kB
  Kernel uptime is 0 day(s), 0 hour(s), 3 minute(s), 52 second(s)
Last reset at 182004 usecs after Wed Apr 10 04:59:48 2019
```

```
Reason: Reset due to upgrade
System version: 9.2(1)
Service:
plugin
Core Plugin, Ethernet Plugin
Active Package(s):
```

7. 升级 EPLD 映像并重新启动交换机。

| cs2# <b>show ve</b>                                                                                                    | rsion module                                                                                                    | 1 epld                                                                                                    |                                                                                   |                                                       |
|----------------------------------------------------------------------------------------------------|----------------------------------------------------------------------------------------------------|----------------------------------------------------------------------------------------------------|-----------------------------------------------------------------------------------|-------------------------------------------------------|
| EPLD Device                                                                                                    |                                                                                                    | Version                                                                                                    |                                                                                   |                                                       |
| <br>MI FPGA                                                                                                    |                                                                                                    | 0x7                                                                                                    |                                                                                   |                                                       |
| IO FPGA                                                                                                    |                                                                                                    | 0x17                                                                                                    |                                                                                   |                                                       |
| MI FPGA2                                                                                                    |                                                                                                    | 0x2                                                                                                    |                                                                                   |                                                       |
| GEM FPGA                                                                                                    |                                                                                                    | 0x2                                                                                                    |                                                                                   |                                                       |
| GEM FPGA                                                                                                    |                                                                                                    | 0x2                                                                                                    |                                                                                   |                                                       |
| GEM FPGA                                                                                                    |                                                                                                    | 0x2                                                                                                    |                                                                                   |                                                       |
| GEM FPGA                                                                                                    |                                                                                                    | 0x2                                                                                                    |                                                                                   |                                                       |
| cs2# <b>install</b>                                                                                                    | epld bootfla                                                                                                    | ash:n9000-epld.9                                                                                                    | .2.2.img mod                                                                      | ule 1                                                 |
| Compatibilit                                                                                                    | y check:                                                                                                    |                                                                                                    |                                                                                   |                                                       |
| Module                                                                                                    | Туре                                                                                                    | Upgradable                                                                                                    | Impact                                                                            | Reason                                                |
| <br>1                                                                                                    | SUP                                                                                                    | Yes                                                                                                    | disruptive                                                                        | Module                                                |
| Jogradable                                                                                                    | 001                                                                                                    | 100                                                                                                    | arbraperve                                                                        | 11000010                                              |
| Images will<br>Iodule Type                                                                                                    | be upgraded a<br>EPLD                                                                                                    | according to fol<br>Running                                                                                                    | lowing table<br>-Version N                                                        | :<br>ew-Version                                       |
| Images will<br>Module Type<br>Required                                                                                                    | be upgraded a EPLD                                                                                                    | according to fol<br>Running                                                                                                    | lowing table<br>-Version N                                                        | :<br>ew-Version                                       |
| Images will<br>Module Type<br>Required<br><br>1 SUP                                                                                                    | be upgraded a<br>EPLD<br>                                                                                                    | according to fol<br>Running<br>                                                                                                    | lowing table<br>-Version N<br>                                                    | :<br>ew-Version<br>                                   |
| Images will<br>Module Type<br>Required<br><br>1 SUP<br>No                                                                                                    | be upgraded a<br>EPLD<br><br>MI FPGA                                                                                                    | according to fol<br>Running<br>                                                                                                    | lowing table<br>-Version N<br><br>0x07                                            | :<br>ew-Version<br><br>0x07                           |
| Images will<br>Module Type<br>Required<br><br>1 SUP<br>No<br>1 SUP                                                                                                    | be upgraded a<br>EPLD<br><br>MI FPGA<br>IO FPGA                                                                                                    | according to fol<br>Running<br>                                                                                                    | lowing table<br>-Version N<br><br>0x07<br>0x17                                    | :<br>ew-Version<br><br>0x07<br>0x19                   |
| Images will<br>Module Type<br>Required<br>                                                                                                    | be upgraded a<br>EPLD<br><br>MI FPGA<br>IO FPGA                                                                                                    | according to fol<br>Running<br>                                                                                                    | lowing table<br>-Version N<br><br>0x07<br>0x17                                    | :<br>ew-Version<br><br>0x07<br>0x19                   |
| Images will<br>Module Type<br>Required<br>1 SUP<br>No<br>1 SUP<br>Yes<br>1 SUP                                                                                                    | be upgraded a<br>EPLD<br><br>MI FPGA<br>IO FPGA<br>MI FPGA2                                                                                                    | according to fol<br>Running<br>                                                                                                    | lowing table<br>-Version N<br><br>0x07<br>0x17<br>0x02                            | :<br>ew-Version<br>0x07<br>0x19<br>0x02               |
| Images will<br>Module Type<br>Required<br>1 SUP<br>No<br>1 SUP<br>Yes<br>1 SUP<br>Yes<br>1 SUP<br>No<br>The above mo<br>The switch w<br>Do you want                                                                                                    | be upgraded a<br>EPLD<br><br>MI FPGA<br>IO FPGA<br>MI FPGA2<br>dules require<br>ill be reload<br>to continue                                                                                      | e upgrade.<br>ded at the end o<br>(y/n) ? [n] <b>y</b>                                                                                     | lowing table<br>-Version N<br><br>0x07<br>0x17<br>0x02<br>f the upgrad            | :<br>ew-Version<br>0x07<br>0x19<br>0x02<br>e          |
| Images will<br>Module Type<br>Required<br>1 SUP<br>No<br>1 SUP<br>Yes<br>1 SUP<br>Yes<br>1 SUP<br>No<br>The above mo<br>The switch w<br>Do you want<br>Proceeding t                                                                                                    | be upgraded a<br>EPLD<br><br>MI FPGA<br>IO FPGA<br>MI FPGA2<br>dules require<br>ill be reload<br>to continue<br>o upgrade Mod                                                                     | e upgrade.<br>ded at the end o<br>(y/n) ? [n] <b>y</b><br>dules.                                                                           | lowing table<br>-Version N<br><br>0x07<br>0x17<br>0x02<br>f the upgrad            | :<br>ew-Version<br>0x07<br>0x19<br>0x02<br>e          |
| Images will<br>Module Type<br>Required<br>1 SUP<br>No<br>1 SUP<br>Yes<br>1 SUP<br>Yes<br>1 SUP<br>Yes<br>2 Sup<br>No<br>The above mo<br>The switch w<br>Do you want<br>Proceeding t<br>Starting Mod                                                                                                    | be upgraded a<br>EPLD<br><br>MI FPGA<br>IO FPGA<br>MI FPGA2<br>dules require<br>ill be reload<br>to continue<br>o upgrade Mod<br>ule 1 EPLD Up                                                    | e upgrade.<br>ded at the end o<br>(y/n) ? [n] <b>y</b><br>dules.                                                                           | lowing table<br>-Version N<br><br>0x07<br>0x17<br>0x02<br>f the upgrad            | :<br>ew-Version<br>0x07<br>0x19<br>0x02<br>e          |
| Images will<br>Module Type<br>Required<br>1 SUP<br>No<br>1 SUP<br>Yes<br>1 SUP<br>Yes<br>1 SUP<br>Yes<br>1 SUP<br>Yo<br>The above mo<br>The above mo<br>The switch w<br>Do you want<br>Proceeding t<br>Starting Mod<br>Module 1 : I<br>sectors)                                                                                                    | be upgraded a<br>EPLD<br><br>MI FPGA<br>IO FPGA<br>MI FPGA2<br>dules require<br>ill be reload<br>to continue<br>o upgrade Mod<br>ule 1 EPLD Up<br>0 FPGA [Progr                                   | e upgrade.<br>Running<br><br>ded at the end o<br>(y/n) ? [n] <b>y</b><br>dules.<br>pgrade<br>ramming] : 100.0                              | lowing table<br>-Version N<br><br>0x07<br>0x17<br>0x02<br>f the upgrad<br>0% ( 64 | :<br>ew-Version<br>0x07<br>0x19<br>0x02<br>e<br>of 64 |
| Images will<br>Module Type<br>Required<br><br>1 SUP<br>No<br>1 SUP<br>Yes<br>1 SUP<br>Yes<br>1 SUP<br>Yes<br>1 SUP<br>Yoo<br>The above mo<br>The above mo<br>The above mo<br>The switch w<br>Do you want<br>Proceeding t<br>Starting Mod<br>Module 1 : I<br>sectors)<br>Module 1 EPL                                                                                                    | be upgraded a<br>EPLD<br><br>MI FPGA<br>IO FPGA<br>MI FPGA2<br>dules require<br>ill be reload<br>to continue<br>o upgrade Mod<br>ule 1 EPLD Up<br>0 FPGA [Progr<br>D upgrade is                   | e upgrade.<br>ded at the end o<br>(y/n) ? [n] <b>y</b><br>dules.<br>pgrade<br>ramming] : 100.0<br>successful.                              | lowing table<br>-Version N<br><br>0x07<br>0x17<br>0x02<br>f the upgrad<br>0% ( 64 | :<br>ew-Version<br>0x07<br>0x19<br>0x02<br>e<br>of 64 |
| images will<br>fodule Type<br>required<br>1 SUP<br>IO<br>1 SUP<br>IO<br>IO<br>IO<br>IO<br>IO<br>IO<br>IO<br>IO<br>IO<br>IO | be upgraded a<br>EPLD<br><br>MI FPGA<br>IO FPGA<br>MI FPGA2<br>dules require<br>ill be reload<br>to continue<br>o upgrade Mod<br>ule 1 EPLD Up<br>O FPGA [Prograde<br>D upgrade is<br>Type Upgrad | e upgrade.<br>Running<br><br>ded at the end o<br>(y/n) ? [n] <b>y</b><br>dules.<br>ograde<br>ramming] : 100.0<br>successful.<br>ade-Result | lowing table<br>-Version N<br><br>0x07<br>0x17<br>0x02<br>f the upgrad<br>0% ( 64 | :<br>ew-Version<br>0x07<br>0x19<br>0x02<br>e<br>of 64 |

```
1 SUP Success
EPLDs upgraded.
Module 1 EPLD upgrade is successful.
```

8. 交换机重新启动后,重新登录并验证是否已成功加载新版本的 EPLD 。

显示示例

| cs2# *show version module 1 epld* |         |  |
|-----------------------------------|---------|--|
| EPLD Device                       | Version |  |
| MI FPGA                           | 0x7     |  |
| IO FPGA                           | 0x19    |  |
| MI FPGA2                          | 0x2     |  |
| GEM FPGA                          | 0x2     |  |
| GEM FPGA                          | 0x2     |  |
| GEM FPGA                          | 0x2     |  |
| GEM FPGA                          | 0x2     |  |
|                                   |         |  |

下一步是什么? "安装参考配置文件"

# 安装参考配置文件(RCF)

首次设置 Nexus 92300YC 交换机后,您可以安装 RCF 。您也可以使用此操作步骤升级 RCF 版本。

关于此任务

此操作步骤中的示例使用以下交换机和节点命名:

- 这两台 Cisco 交换机的名称分别为 CS1 和 CS2。
- 节点名称为 node1 和 node2。
- •集群LIF名称是 node1\_clus1, node1\_clus2, node2\_clus1, 和 node2\_clus2。
- cluster1 ::: \* > 提示符指示集群的名称。

• 操作步骤 需要同时使用ONTAP 命令和 "Cisco Nexus 9000 系列交换机";除非另有说明、否则使用ONTAP 命令。

 $(\mathbf{i})$ 

- 在执行此操作步骤之前、请确保已为交换机配置创建备份。
- 在此操作步骤期间、不需要可操作的交换机间链路(ISL)。这是设计上的原因、因为RCF版本 更改可能会暂时影响ISL连接。为了确保集群无中断运行、以下操作步骤会在对目标交换机执 行步骤时将所有集群LIF迁移到运行中的配对交换机。

步骤

1. 显示连接到集群交换机的每个节点上的集群端口: network device-discovery show

显示示例

| Node/ Local Discovered |      |               |            |               |      |
|------------------------|------|---------------|------------|---------------|------|
| Protocol               | Port | Device (LLDP: | ChassisID) | Interface     |      |
| Platform               |      |               |            |               |      |
|                        |      |               |            |               |      |
|                        |      |               |            |               |      |
| node1/cdp              |      |               |            |               |      |
|                        | e0a  | cs1           |            | Ethernet1/1/1 | N9K- |
| C92300YC               |      |               |            |               |      |
|                        | e0b  | cs2           |            | Ethernet1/1/1 | N9K- |
| C92300YC               |      |               |            |               |      |
| node2/cdp              |      |               |            |               |      |
|                        | e0a  | cs1           |            | Ethernet1/1/2 | N9K- |
| C92300YC               |      |               |            |               |      |
|                        | e0b  | cs2           |            | Ethernet1/1/2 | N9K- |
| C92300YC               |      |               |            |               |      |

2. 检查每个集群端口的管理和运行状态。

a. 验证所有集群端口是否均已启动且状态正常: network port show -ipspace Cluster

```
显示示例
```

```
cluster1::*> *network port show -ipspace Cluster*
Node: node1
Ignore
                                 Speed(Mbps)
Health Health
Port IPspace Broadcast Domain Link MTU Admin/Oper
Status Status
_____ ____
e0c
     Cluster Cluster up 9000 auto/100000
healthy false
eOd Cluster Cluster up 9000 auto/100000
healthy false
Node: node2
Ignore
                                 Speed(Mbps)
Health Health
Port IPspace Broadcast Domain Link MTU Admin/Oper
Status Status
_____ ____
     Cluster Cluster up 9000 auto/100000
e0c
healthy false
eOd Cluster Cluster up 9000 auto/100000
healthy false
cluster1::*>
```

b. 验证所有集群接口(LIF)是否均位于主端口上: network interface show -vserver Cluster 显示示例

| cluster1::*> *network interface show -vserver Cluster* |             |            |                |       |  |
|--------------------------------------------------------|-------------|------------|----------------|-------|--|
|                                                        | Logical     | Status     | Network        |       |  |
| Current                                                | Current Is  |            |                |       |  |
| Vserver                                                | Interface   | Admin/Oper | Address/Mask   | Node  |  |
| Port                                                   | Home        |            |                |       |  |
|                                                        |             |            |                |       |  |
|                                                        |             |            |                |       |  |
| Cluster                                                |             |            |                |       |  |
|                                                        | node1_clus1 | up/up      | 169.254.3.4/23 | node1 |  |
| e0c                                                    | true        |            |                |       |  |
|                                                        | node1_clus2 | up/up      | 169.254.3.5/23 | node1 |  |
| e0d                                                    | true        |            |                |       |  |
|                                                        | node2_clus1 | up/up      | 169.254.3.8/23 | node2 |  |
| eOc                                                    | true        |            |                |       |  |
|                                                        | node2_clus2 | up/up      | 169.254.3.9/23 | node2 |  |
| e0d                                                    | true        |            |                |       |  |
| cluster                                                | 1::*>       |            |                |       |  |
|                                                        |             |            |                |       |  |

**c**. 验证集群是否同时显示两个集群交换机的信息: ssystem cluster-switch show -is -monitoring-enableed-Operational true

显示示例

```
cluster1::*> *system cluster-switch show -is-monitoring-enabled
-operational true*
Switch
                         Туре
                                         Address
Model
_____
                         _____ ____
_____
cs1
                   cluster-network 10.233.205.92
N9K-C92300YC
    Serial Number: FOXXXXXXGS
     Is Monitored: true
          Reason: None
 Software Version: Cisco Nexus Operating System (NX-OS)
Software, Version
                 9.3(4)
   Version Source: CDP
cs2
                        cluster-network 10.233.205.93
N9K-C92300YC
    Serial Number: FOXXXXXXGD
     Is Monitored: true
          Reason: None
 Software Version: Cisco Nexus Operating System (NX-OS)
Software, Version
                  9.3(4)
   Version Source: CDP
2 entries were displayed.
```

3. 在集群 LIF 上禁用自动还原。

cluster1::\*> network interface modify -vserver Cluster -lif \* -auto
-revert false

4. 在集群交换机 CS2 上,关闭连接到节点集群端口的端口。

```
cs2(config)# interface e1/1-64
cs2(config-if-range)# shutdown
```

5. 验证集群端口是否已迁移到集群交换机 CS1 上托管的端口。这可能需要几秒钟的时间。 network interface show -vserver Cluster

cluster1::\*> \*network interface show -vserver Cluster\* Status Network Current Logical Current Is Vserver Interface Admin/Oper Address/Mask Node Port Home \_\_\_\_\_ \_\_\_\_ \_\_\_\_\_ Cluster nodel clus1 up/up 169.254.3.4/23 node1 e0c true node1 clus2 up/up 169.254.3.5/23 node1 e0c false node2 clus1 up/up 169.254.3.8/23 node2 eOc true node2 clus2 up/up 169.254.3.9/23 node2 eOc false cluster1::\*>

6. 验证集群是否运行正常: cluster show

显示示例

7. 如果尚未保存当前交换机配置的副本、请将以下命令的输出复制到文本文件中:

### s如何运行配置

8. 清理交换机 CS2 上的配置并执行基本设置。

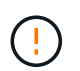

更新或应用新 RCF 时,必须擦除交换机设置并执行基本配置。您必须连接到交换机串行控制 台端口才能重新设置交换机。

a. 清理配置:

(cs2)# write erase
Warning: This command will erase the startup-configuration.
Do you wish to proceed anyway? (y/n) [n] y

b. 重新启动交换机:

显示示例

(cs2) # reload

Are you sure you would like to reset the system? (y/n)  $\mathbf{y}$ 

9. 使用以下传输协议之一将 RCF 复制到交换机 CS2 的启动闪存: FTP , TFTP , SFTP 或 SCP 。有关 Cisco 命令的详细信息,请参见中的相应指南 "Cisco Nexus 9000 系列交换机" 指南。

此示例显示了使用 TFTP 将 RCF 复制到交换机 CS2 上的 bootflash 。

```
cs2# copy tftp: bootflash: vrf management
Enter source filename: /code/Nexus_92300YC_RCF_v1.0.2.txt
Enter hostname for the tftp server: 172.19.2.1
Enter username: user1
Outbound-ReKey for 172.19.2.1:22
Inbound-ReKey for 172.19.2.1:22
user1@172.19.2.1's password:
tftp> progress
Progress meter enabled
tftp> get /code/Nexus_92300YC_RCF_v1.0.2.txt /bootflash/nxos.9.2.2.bin
/code/Nexus_92300YC_R 100% 9687 530.2KB/s 00:00
tftp> exit
Copy complete, now saving to disk (please wait)...
Copy complete.
```

10. 将先前下载的 RCF 应用于 bootflash 。

有关 Cisco 命令的详细信息,请参见中的相应指南 "Cisco Nexus 9000 系列交换机" 指南。

此示例显示了RCF文件 Nexus\_92300YC\_RCF\_v1.0.2.txt 安装在交换机CS2上:

```
cs2# copy Nexus 92300YC RCF_v1.0.2.txt running-config echo-commands
Disabling ssh: as its enabled right now:
 generating ecdsa key(521 bits).....
generated ecdsa key
Enabling ssh: as it has been disabled
 this command enables edge port type (portfast) by default on all
interfaces. You
 should now disable edge port type (portfast) explicitly on switched
ports leading to hubs,
 switches and bridges as they may create temporary bridging loops.
Edge port type (portfast) should only be enabled on ports connected to a
single
host. Connecting hubs, concentrators, switches, bridges, etc... to
this
 interface when edge port type (portfast) is enabled, can cause
temporary bridging loops.
Use with CAUTION
Edge Port Type (Portfast) has been configured on Ethernet1/1 but will
only
have effect when the interface is in a non-trunking mode.
. . .
Copy complete, now saving to disk (please wait) ...
Copy complete.
```

11. 在交换机上验证 RCF 是否已成功合并:

s如何运行配置

```
cs2# show running-config
!Command: show running-config
!Running configuration last done at: Wed Apr 10 06:32:27 2019
!Time: Wed Apr 10 06:36:00 2019
version 9.2(2) Bios:version 05.33
switchname cs2
vdc cs2 id 1
  limit-resource vlan minimum 16 maximum 4094
  limit-resource vrf minimum 2 maximum 4096
  limit-resource port-channel minimum 0 maximum 511
  limit-resource u4route-mem minimum 248 maximum 248
  limit-resource u6route-mem minimum 96 maximum 96
  limit-resource m4route-mem minimum 58 maximum 58
  limit-resource m6route-mem minimum 8 maximum 8
feature lacp
no password strength-check
username admin password 5
$5$HY9Kk3F9$YdCZ8iQJ1RtoiEFa0sKP5IO/LNG1k9C41SJfi5kes1
6 role network-admin
ssh key ecdsa 521
banner motd #
*
*
*
  Nexus 92300YC Reference Configuration File (RCF) v1.0.2 (10-19-2018)
*
   Ports 1/1 - 1/48: 10GbE Intra-Cluster Node Ports
*
  Ports 1/49 - 1/64: 40/100GbE Intra-Cluster Node Ports
*
  Ports 1/65 - 1/66: 40/100GbE Intra-Cluster ISL Ports
*
*
*
```

首次应用 RCF 时,系统会显示 \* 错误:无法写入 VSH 命令 \* 消息,可以忽略该消息。

1. 【第12步】验证RCF文件是否为正确的较新版本: show running-config

(;)

在检查输出以确认您的 RCF 正确无误时,请确保以下信息正确无误:

- <sup>。</sup>RCF 横幅
- 。节点和端口设置
- 。自定义

输出因站点配置而异。检查端口设置,并参阅发行说明,了解您安装的 RCF 的任何特定更改。

2. 验证 RCF 版本和交换机设置是否正确后,将 running-config 文件复制到 startup-config 文件。

有关 Cisco 命令的详细信息,请参见中的相应指南 "Cisco Nexus 9000 系列交换机" 指南。

```
cs2# copy running-config startup-config
[] 100% Copy complete
```

3. 重新启动交换机 CS2。您可以忽略交换机重新启动时在节点上报告的 "集群端口关闭 "事件。

```
cs2# reload
This command will reboot the system. (y/n)? [n] y
```

- 4. 验证集群上集群端口的运行状况。
  - a. 验证集群中所有节点上的 eOd 端口是否均已启动且运行正常: network port show -ipspace Cluster

```
显示示例
```

```
cluster1::*> *network port show -ipspace Cluster*
Node: node1
Ignore
                                 Speed(Mbps)
Health Health
Port IPspace Broadcast Domain Link MTU Admin/Oper
Status Status
_____ ____
e0a
     Cluster Cluster up 9000 auto/10000
healthy false
eOb Cluster Cluster up 9000 auto/10000
healthy false
Node: node2
Ignore
                                 Speed(Mbps)
Health Health
Port IPspace Broadcast Domain Link MTU Admin/Oper
Status Status
_____ ____
     Cluster Cluster up 9000 auto/10000
e0a
healthy false
eOb Cluster Cluster up 9000 auto/10000
healthy false
```

b. 从集群验证交换机运行状况(此操作可能不会显示交换机 CS2 ,因为 LIF 不驻留在 e0d 上)。

cluster1::\*> \*network device-discovery show -protocol cdp\* Node/ Local Discovered Protocol Port Device (LLDP: ChassisID) Interface Platform \_\_\_\_\_ \_\_\_\_ \_\_\_\_\_ node1/cdp e0a cs1 Ethernet1/1 N9K-C92300YC e0b cs2 Ethernet1/1 N9K-C92300YC node2/cdp Ethernet1/2 e0a cs1 N9K-C92300YC Ethernet1/2 e0b cs2 N9K-C92300YC cluster1::\*> \*system cluster-switch show -is-monitoring-enabled -operational true\* Type Address Switch Model \_\_\_\_\_ \_\_\_\_ \_\_\_\_\_ cluster-network 10.233.205.90 cs1 N9K-C92300YC Serial Number: FOXXXXXXGD Is Monitored: true Reason: None Software Version: Cisco Nexus Operating System (NX-OS) Software, Version 9.3(4) Version Source: CDP cs2 cluster-network 10.233.205.91 N9K-C92300YC Serial Number: FOXXXXXXGS Is Monitored: true Reason: None Software Version: Cisco Nexus Operating System (NX-OS) Software, Version 9.3(4) Version Source: CDP 2 entries were displayed.

根据先前加载在 CS1 交换机控制台上的 RCF 版本,您可能会在该交换机控制台上看到以下 输出

(i)

2020 Nov 17 16:07:18 cs1 %\$ VDC-1 %\$ %STP-2-UNBLOCK\_CONSIST\_PORT: Unblocking port port-channell on VLAN0092. Port consistency restored. 2020 Nov 17 16:07:23 cs1 %\$ VDC-1 %\$ %STP-2-BLOCK\_PVID\_PEER: Blocking port-channell on VLAN0001. Inconsistent peer vlan. 2020 Nov 17 16:07:23 cs1 %\$ VDC-1 %\$ %STP-2-BLOCK\_PVID\_LOCAL: Blocking port-channell on VLAN0092. Inconsistent local vlan.

5. 在集群交换机 CS1 上,关闭连接到节点集群端口的端口。

以下示例使用步骤 1 中的接口示例输出:

cs1(config)# interface e1/1-64
cs1(config-if-range)# shutdown

6. 验证集群 LIF 是否已迁移到交换机 CS2 上托管的端口。这可能需要几秒钟的时间。 network interface show -vserver Cluster

显示示例

```
cluster1::*> *network interface show -vserver Cluster*
       Logical Status Network
                                Current
Current Is
Vserver Interface Admin/Oper Address/Mask Node
Port Home
_____ _
Cluster
       nodel clus1 up/up 169.254.3.4/23 node1
e0d false
       node1_clus2 up/up 169.254.3.5/23 node1
e0d true
       node2 clus1 up/up 169.254.3.8/23
                                     node2
e0d false
       node2 clus2 up/up 169.254.3.9/23 node2
e0d true
cluster1::*>
```

7. 验证集群是否运行正常: cluster show

显示示例

| cluster1::*> | *cluster | show*       |         |
|--------------|----------|-------------|---------|
| Node         | Health   | Eligibility | Epsilon |
|              |          |             |         |
| nodel        | true     | true        | false   |
| node2        | true     | true        | false   |
| cluster1::*> |          |             |         |
|              |          |             |         |

- 8. 对交换机 CS1 重复步骤 7 至 14。
- 9. 在集群 LIF 上启用自动还原。

```
cluster1::*> network interface modify -vserver Cluster -lif * -auto
-revert True
```

10. 重新启动交换机 CS1 。执行此操作可触发集群 LIF 还原到其主端口。您可以忽略交换机重新启动时在节点 上报告的 " 集群端口关闭 " 事件。

```
cs1# reload This command will reboot the system. (y/n)? [n] {\boldsymbol{y}}
```

11. 验证连接到集群端口的交换机端口是否已启动。

```
csl# show interface brief | grep up
.
.
Ethernet1/1 1 eth access up none
10G(D) --
Ethernet1/2 1 eth access up none
10G(D) --
Ethernet1/3 1 eth trunk up none
100G(D) --
Ethernet1/4 1 eth trunk up none
100G(D) --
.
.
```

12. 验证 CS1 和 CS2 之间的 ISL 是否正常运行: s如何执行端口通道摘要

显示示例

cs1# \*show port-channel summary\* Flags: D - Down P - Up in port-channel (members) I - Individual H - Hot-standby (LACP only) s - Suspended r - Module-removed b - BFD Session Wait S - Switched R - Routed U - Up (port-channel) p - Up in delay-lacp mode (member) M - Not in use. Min-links not met -----------\_\_\_\_\_ Group Port-Type Protocol Member Ports Channel \_\_\_\_\_ \_\_\_\_\_ 1 Pol(SU) Eth LACP Eth1/65(P) Eth1/66(P) cs1#

13. 验证集群 LIF 是否已还原到其主端口: network interface show -vserver Cluster

显示示例

```
cluster1::*> *network interface show -vserver Cluster*
       Logical Status Network
                                       Current
Current Is
Vserver Interface Admin/Oper Address/Mask Node
Port
    Home
_____ ____
Cluster
       node1 clus1 up/up 169.254.3.4/23
                                      node1
e0d
    true
       node1 clus2 up/up 169.254.3.5/23
                                       node1
e0d
    true
       node2 clus1 up/up 169.254.3.8/23
                                       node2
e0d
     true
        node2 clus2 up/up 169.254.3.9/23
                                       node2
e0d
    true
cluster1::*>
```

14. 验证集群是否运行正常: cluster show

显示示例

15. 对远程集群接口执行 Ping 操作以验证连接: cluster ping-cluster -node local

```
cluster1::*> *cluster ping-cluster -node local*
Host is nodel
Getting addresses from network interface table...
Cluster nodel clus1 169.254.3.4 nodel e0a
Cluster nodel clus2 169.254.3.5 nodel eOb
Cluster node2 clus1 169.254.3.8 node2 e0a
Cluster node2 clus2 169.254.3.9 node2 e0b
Local = 169.254.1.3 \ 169.254.1.1
Remote = 169.254.1.6 169.254.1.7 169.254.3.4 169.254.3.5 169.254.3.8
169.254.3.9
Cluster Vserver Id = 4294967293
Ping status:
. . . . . . . . . . . .
Basic connectivity succeeds on 12 path(s)
Basic connectivity fails on 0 path(s)
Detected 9000 byte MTU on 12 path(s):
    Local 169.254.1.3 to Remote 169.254.1.6
   Local 169.254.1.3 to Remote 169.254.1.7
   Local 169.254.1.3 to Remote 169.254.3.4
   Local 169.254.1.3 to Remote 169.254.3.5
   Local 169.254.1.3 to Remote 169.254.3.8
    Local 169.254.1.3 to Remote 169.254.3.9
    Local 169.254.1.1 to Remote 169.254.1.6
    Local 169.254.1.1 to Remote 169.254.1.7
    Local 169.254.1.1 to Remote 169.254.3.4
    Local 169.254.1.1 to Remote 169.254.3.5
   Local 169.254.1.1 to Remote 169.254.3.8
    Local 169.254.1.1 to Remote 169.254.3.9
Larger than PMTU communication succeeds on 12 path(s)
RPC status:
6 paths up, 0 paths down (tcp check)
6 paths up, 0 paths down (udp check)
```

### 适用于ONTAP 9.8及更高版本

对于 ONTAP 9.8 及更高版本,使用以下命令启用集群交换机运行状况监控器日志收集功能以收集交换机相 关的日志文件: system switch ethernet log setup-password 和 system switch ethernet log enable-collection

输入 ... system switch ethernet log setup-password

cluster1::\*> system switch ethernet log setup-password Enter the switch name: <return> The switch name entered is not recognized. Choose from the following list: cs1

cs2

cluster1::\*> system switch ethernet log setup-password

Enter the switch name: **cs1** RSA key fingerprint is e5:8b:c6:dc:e2:18:18:09:36:63:d9:63:dd:03:d9:cc Do you want to continue? {y|n}::[n] **y** 

Enter the password: <enter switch password>
Enter the password again: <enter switch password>

cluster1::\*> system switch ethernet log setup-password Enter the switch name: cs2 RSA key fingerprint is 57:49:86:a1:b9:80:6a:61:9a:86:8e:3c:e3:b7:1f:b1 Do you want to continue? {y|n}:: [n] y

Enter the password: <enter switch password>
Enter the password again: <enter switch password>

后跟: system switch ethernet log enable-collection

cluster1::\*> system switch ethernet log enable-collection

Do you want to enable cluster log collection for all nodes in the cluster? {y|n}: [n] y

Enabling cluster switch log collection.

cluster1::\*>

### 适用于ONTAP 9.4及更高版本

对于 ONTAP 9.4 及更高版本,请使用以下命令启用集群交换机运行状况监控器日志收集功能以收集交换机 相关的日志文件:

ssystem cluster-switch log setup-password  $\pi$  ssystem cluster-switch log enable-Collection

输入: ssystem cluster-switch log setup-password

cluster1::\*> system cluster-switch log setup-password Enter the switch name: <return> The switch name entered is not recognized. Choose from the following list: cs1

cs2

cluster1::\*> system cluster-switch log setup-password

Enter the switch name: **cs1** RSA key fingerprint is e5:8b:c6:dc:e2:18:18:09:36:63:d9:63:dd:03:d9:cc Do you want to continue? {y|n}::[n] **y** 

Enter the password: <enter switch password>
Enter the password again: <enter switch password>

cluster1::\*> system cluster-switch log setup-password

Enter the switch name: **cs2** RSA key fingerprint is 57:49:86:a1:b9:80:6a:61:9a:86:8e:3c:e3:b7:1f:b1 Do you want to continue? {y|n}:: [n] **y** 

Enter the password: <enter switch password>
Enter the password again: <enter switch password>

后跟: system cluster-switch log enable-collection

cluster1::\*> system cluster-switch log enable-collection

Do you want to enable cluster log collection for all nodes in the cluster?  $\{y|n\}: [n] y$ 

Enabling cluster switch log collection.

cluster1::\*>

### 以太网交换机运行状况监控日志收集

以太网交换机运行状况监控器(CSHM)负责确保集群和存储网络交换机的运行状况、并收集 交换机日志以进行调试。此操作步骤将引导您完成设置和开始从交换机收集详细 的\*Support\*日志的过程,并开始每小时收集由AutoSupport收集的\*定期\*数据。

步骤

7. 要设置日志收集、请对每个交换机运行以下命令。系统会提示您输入交换机名称、用户名和密码以收集日志。

s系统交换机以太网日志设置密码

显示示例

```
cluster1::*> system switch ethernet log setup-password
Enter the switch name: <return>
The switch name entered is not recognized.
Choose from the following list:
cs1
cs2
cluster1::*> system switch ethernet log setup-password
Enter the switch name: csl
Would you like to specify a user other than admin for log
collection? {y|n}: n
Enter the password: <enter switch password>
Enter the password again: <enter switch password>
cluster1::*> system switch ethernet log setup-password
Enter the switch name: cs2
Would you like to specify a user other than admin for log
collection? {y|n}: n
Enter the password: <enter switch password>
Enter the password again: <enter switch password>
```

2. 要开始收集日志、请运行以下命令、将device替换为上一命令中使用的交换机。这将开始两种类型的日志收集:详细的\*Support\*日志和每小时收集\*定期\*数据。

system switch ethernet log modify -device <switch-name> -log-request true

显示示例

cluster1::\*> system switch ethernet log modify -device csl -log -request true Do you want to modify the cluster switch log collection configuration? {y|n}: [n] y Enabling cluster switch log collection. cluster1::\*> system switch ethernet log modify -device cs2 -log -request true Do you want to modify the cluster switch log collection configuration? {y|n}: [n] y Enabling cluster switch log collection.

等待10分钟、然后检查日志收集是否完成:

system switch ethernet log show

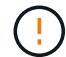

如果其中任一命令返回错误或日志收集未完成、请联系NetApp支持部门。

故障排除

如果遇到日志收集功能报告的以下任一错误状态(在的输出中可见) system switch ethernet log show)、 请尝试相应的调试步骤:

| 日志收集错误状态                   | 分辨率                                                               |
|----------------------------|-------------------------------------------------------------------|
| RSA密钥不存在                   | 重新生成ONTAP SSH密钥。请联系NetApp支持部<br>门。                                |
| 交换机密码错误                    | 验证凭据、测试SSH连接并重新生成ONTAP SSH密<br>钥。查看交换机文档或联系NetApp支持部门以获取相<br>关说明。 |
| 对于 <b>FIPS</b> ,ECDSA密钥不存在 | 如果启用了FIPS模式、则需要在重试之前在交换机上<br>生成ECDSA密钥。                           |
| 已找到已有日志                    | 删除交换机上先前的日志收集文件。                                                  |

## 配置SNMPv3

按照此操作步骤配置SNMPv3、此SNMPv3支持以太网交换机运行状况监控(CSHM)。

关于此任务

以下命令可在Cisco 92300YC交换机上配置SNMPv3用户名:

- 对于\*no authentication (无身份验证)\*: snmp-server user SNMPv3\_USER NoAuth
- 对于\*MD5/SHA身份验证\*: snmp-server user SNMPv3 USER auth [md5|sha] AUTH-PASSWORD
- 对于采用AES/DES加密的\*MD5/SHA身份验证\*: snmp-server user SNMPv3\_USER AuthEncrypt auth [md5|sha] AUTH-PASSWORD priv aes-128 PRIV-PASSWORD

以下命令会在ONTAP 端配置SNMPv3用户名: cluster1::: \*> security login create -user-or -group-name *SNMPv3*用户-application snmp -authentication-method USM -remote-switch -ipaddress *address* 

以下命令将使用CSHM建立SNMPv3用户名: cluster1::\*> system switch ethernet modify -device DEVICE -snmp-version SNMPv3 -community-or-username SNMPv3\_USER

### 步骤

1. 在交换机上设置SNMPv3用户以使用身份验证和加密:

show snmp user

| <pre>(sw1)(Config)# snmp-server user SNMPv3User auth md5 <auth_password> priv aes-128 <priv_password></priv_password></auth_password></pre> |                |                        |                                   |  |  |  |  |
|----------------------------------------------------------------------------------------------------|----------------|------------------------|-----------------------------------|--|--|--|--|
| (sw1) (Config) # show snmp user                                                                                                    |                |                        |                                   |  |  |  |  |
|                                                                                                    |                |                        |                                   |  |  |  |  |
|                                                                                                    |                | SNMP USERS             |                                   |  |  |  |  |
|                                                                                                    |                |                        |                                   |  |  |  |  |
| User<br>acl_filter<br>                                                                                                    | Auth           | Priv(enforce)          | Groups                            |  |  |  |  |
| admin<br>SNMPv3User                                                                                                    | md5<br>md5     | des(no)<br>aes-128(no) | network-admin<br>network-operator |  |  |  |  |
| NOTIFICATION                                                                                                    | I TARGET USERS | (configured for        | sending V3 Inform)                |  |  |  |  |
|                                                                                                    |                |                        |                                   |  |  |  |  |
| User                                                                                                    | Auth           | Priv                   | -                                 |  |  |  |  |
| (swl)(Config)#                                                                                                    |                |                        |                                   |  |  |  |  |

### 2. 在ONTAP 端设置SNMPv3用户:

security login create -user-or-group-name <username> -application snmp -authentication-method usm -remote-switch-ipaddress 10.231.80.212

```
cluster1::*> system switch ethernet modify -device "sw1
(b8:59:9f:09:7c:22)" -is-monitoring-enabled-admin true
cluster1::*> security login create -user-or-group-name <username>
-application snmp -authentication-method usm -remote-switch
-ipaddress 10.231.80.212
Enter the authoritative entity's EngineID [remote EngineID]:
Which authentication protocol do you want to choose (none, md5, sha,
sha2-256)
[none]: md5
Enter the authentication protocol password (minimum 8 characters
long):
Enter the authentication protocol password again:
Which privacy protocol do you want to choose (none, des, aes128)
[none]: aes128
Enter privacy protocol password (minimum 8 characters long):
Enter privacy protocol password again:
```

### 3. 将CSHM配置为使用新SNMPv3用户进行监控:

system switch ethernet show-all -device "sw1" -instance

```
cluster1::*> system switch ethernet show-all -device "sw1" -instance
                                   Device Name: sw1
                                    IP Address: 10.231.80.212
                                  SNMP Version: SNMPv2c
                                 Is Discovered: true
   SNMPv2c Community String or SNMPv3 Username: cshm1!
                                  Model Number: N9K-C92300YC
                                Switch Network: cluster-network
                              Software Version: Cisco Nexus
Operating System (NX-OS) Software, Version 9.3(7)
                     Reason For Not Monitoring: None <---- displays
when SNMP settings are valid
                      Source Of Switch Version: CDP/ISDP
                                Is Monitored ?: true
                   Serial Number of the Device: QTFCU3826001C
                                   RCF Version: v1.8X2 for
Cluster/HA/RDMA
cluster1::*>
cluster1::*> system switch ethernet modify -device "sw1" -snmp
-version SNMPv3 -community-or-username <username>
cluster1::*>
```

4. 确认要使用新创建的SNMPv3用户查询的序列号与CSHM轮询周期完成后上一步中详述的序列号相同。

system switch ethernet polling-interval show

```
cluster1::*> system switch ethernet polling-interval show
         Polling Interval (in minutes): 5
cluster1::*> system switch ethernet show-all -device "sw1" -instance
                                   Device Name: swl
                                    IP Address: 10.231.80.212
                                  SNMP Version: SNMPv3
                                 Is Discovered: true
  SNMPv2c Community String or SNMPv3 Username: SNMPv3User
                                  Model Number: N9K-C92300YC
                                Switch Network: cluster-network
                              Software Version: Cisco Nexus
Operating System (NX-OS) Software, Version 9.3(7)
                     Reason For Not Monitoring: None <---- displays
when SNMP settings are valid
                      Source Of Switch Version: CDP/ISDP
                                Is Monitored ?: true
                   Serial Number of the Device: QTFCU3826001C
                                   RCF Version: v1.8X2 for
Cluster/HA/RDMA
cluster1::*>
```

### 版权信息

版权所有 © 2024 NetApp, Inc.。保留所有权利。中国印刷。未经版权所有者事先书面许可,本文档中受版权保 护的任何部分不得以任何形式或通过任何手段(图片、电子或机械方式,包括影印、录音、录像或存储在电子检 索系统中)进行复制。

从受版权保护的 NetApp 资料派生的软件受以下许可和免责声明的约束:

本软件由 NetApp 按"原样"提供,不含任何明示或暗示担保,包括但不限于适销性以及针对特定用途的适用性的 隐含担保,特此声明不承担任何责任。在任何情况下,对于因使用本软件而以任何方式造成的任何直接性、间接 性、偶然性、特殊性、惩罚性或后果性损失(包括但不限于购买替代商品或服务;使用、数据或利润方面的损失 ;或者业务中断),无论原因如何以及基于何种责任理论,无论出于合同、严格责任或侵权行为(包括疏忽或其 他行为),NetApp 均不承担责任,即使已被告知存在上述损失的可能性。

NetApp 保留在不另行通知的情况下随时对本文档所述的任何产品进行更改的权利。除非 NetApp 以书面形式明确同意,否则 NetApp 不承担因使用本文档所述产品而产生的任何责任或义务。使用或购买本产品不表示获得 NetApp 的任何专利权、商标权或任何其他知识产权许可。

本手册中描述的产品可能受一项或多项美国专利、外国专利或正在申请的专利的保护。

有限权利说明:政府使用、复制或公开本文档受 DFARS 252.227-7013(2014 年 2 月)和 FAR 52.227-19 (2007 年 12 月)中"技术数据权利 — 非商用"条款第 (b)(3) 条规定的限制条件的约束。

本文档中所含数据与商业产品和/或商业服务(定义见 FAR 2.101)相关,属于 NetApp, Inc. 的专有信息。根据 本协议提供的所有 NetApp 技术数据和计算机软件具有商业性质,并完全由私人出资开发。 美国政府对这些数 据的使用权具有非排他性、全球性、受限且不可撤销的许可,该许可既不可转让,也不可再许可,但仅限在与交 付数据所依据的美国政府合同有关且受合同支持的情况下使用。除本文档规定的情形外,未经 NetApp, Inc. 事先 书面批准,不得使用、披露、复制、修改、操作或显示这些数据。美国政府对国防部的授权仅限于 DFARS 的第 252.227-7015(b)(2014 年 2 月)条款中明确的权利。

商标信息

NetApp、NetApp 标识和 http://www.netapp.com/TM 上所列的商标是 NetApp, Inc. 的商标。其他公司和产品名称可能是其各自所有者的商标。